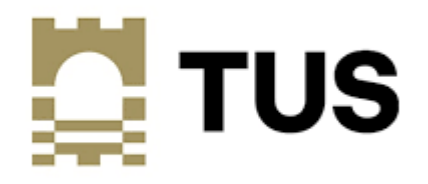

## **User Guide**

## **Add Bank Account Details**

## on Banner 9 Student Self-Service

V1.0

Nov 2022

From the student landing page of Banner Student Self-Service choose Add Bank Account Details.

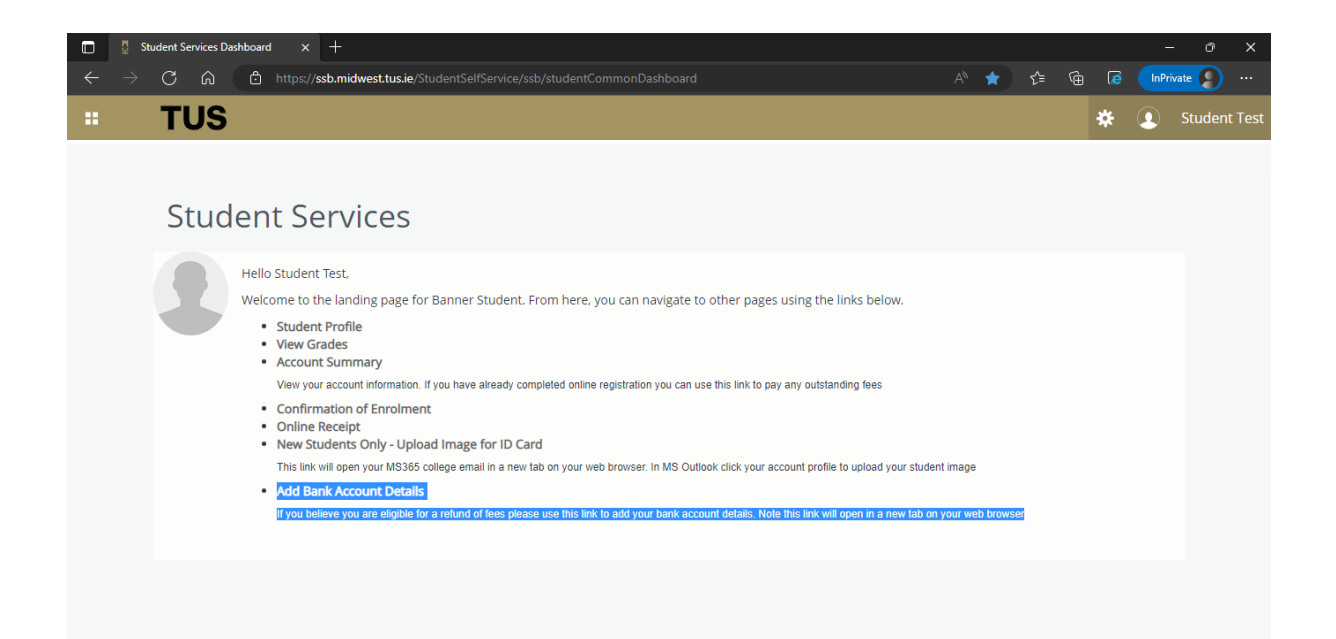

A new page in Banner General Self-Service will open in a new web browser tab as shown below. Select **Direct Deposit** 

| Student Services Dashboard | × 🚦 Banner General Self-Service × +                                   |                                                                |                    |       |     |           | ×      |
|----------------------------|-----------------------------------------------------------------------|----------------------------------------------------------------|--------------------|-------|-----|-----------|--------|
|                            | ttps:// <b>ssb.midwest.tus.ie</b> /BannerGeneralSsb/ssb/general#/home |                                                                | II A 🖈 ★           | ) ৫ ে | È 🚺 | InPrivate |        |
| <b>TUS</b>                 |                                                                       |                                                                |                    |       | *   | Studen    | t Test |
| My Profile                 |                                                                       |                                                                |                    |       |     |           |        |
|                            | My Profile                                                            | n records.                                                     |                    |       |     |           |        |
|                            | View and update your biographical and demographic information.        | Direct Deposit<br>Create, view and update yo<br>allocation(s). | uur direct deposit |       |     |           |        |

The **Direct Deposit** page will open as below. A message stating that '*You have not added an Accounts Payable allocation yet*" will show by default if Bank Account details are not already stored on the database.

| 🔲 🚦 Student Services Dashboard 🛛 🗴 🚦 Banner                                                                  | er          |             | × +          |             |              |              |              |            |            |             |    |   |    |   |   | -      | Ø       | ×       |
|----------------------------------------------------------------------------------------------------|-------------|-------------|--------------|-------------|--------------|--------------|--------------|------------|------------|-------------|----|---|----|---|---|--------|---------|---------|
| $\leftarrow$ $\rightarrow$ C $\widehat{\mbox{a}}$ $\stackrel{\mbox{https://ssb.midwest.t}}{\longrightarrow}$ | t.tus.ie/Ba | annerGenera | ISsb/ssb/dir | irectDeposi | it#/directDe | epositListi  | ng           |            |            |             | A» | ŵ | €≦ | œ | 6 | InPriv | ate 🔵   |         |
| # TUS                                                                                                    |             |             |              |             |              |              |              |            |            |             |    |   |    |   | * | 9      | Studer  | nt Test |
| <u>My Profile</u> • Direct Deposit Allocation                                                                |             |             |              |             |              |              |              |            |            |             |    |   |    |   |   |        |         |         |
| Accounts Payable Deposit                                                                                     |             |             |              |             |              |              |              |            |            |             |    |   |    |   |   |        |         | *       |
|                                                                                                    |             |             |              |             |              |              |              |            |            |             |    |   |    |   |   | elete  | (+) Add | New     |
|                                                                                                    | (i) '       | You have no | ot added an  | Accounts F  | Payable all  | llocation ye | et. Click "A | dd New" to | o add an a | Illocation. |    |   |    |   |   |        |         |         |
|                                                                                                    |             |             |              |             |              |              |              |            |            |             |    |   |    |   |   |        |         |         |
|                                                                                                    |             |             |              |             |              |              |              |            |            |             |    |   |    |   |   |        |         |         |
|                                                                                                    |             |             |              |             |              |              |              |            |            |             |    |   |    |   |   |        |         |         |
|                                                                                                    |             |             |              |             |              |              |              |            |            |             |    |   |    |   |   |        |         |         |
|                                                                                                    |             |             |              |             |              |              |              |            |            |             |    |   |    |   |   |        |         |         |
|                                                                                                    |             |             |              |             |              |              |              |            |            |             |    |   |    |   |   |        |         |         |
|                                                                                                    |             |             |              |             |              |              |              |            |            |             |    |   |    |   |   |        |         |         |

To add a new Bank Account click Add New. The following screen will open.

Enter account details. Ensure to select Account Type of Checking from the drop-down

Note Bank Routing Number will be your BIC and Account Number is your IBAN. Click **Save New Deposit** when complete.

| 🔲 🛛 🚆 Student Services Dashboard 🛛 >                 | K 🚆 Banner 🛛 🗙 -                                    | +                      |                   |                      |        |     |    |     | - 0         | ×      |
|------------------------------------------------------|-----------------------------------------------------|------------------------|-------------------|----------------------|--------|-----|----|-----|-------------|--------|
| $\leftarrow$ $ ightarrow$ $ m C$ $ m \ $ $ m https:$ | // <b>ssb.midwest.tus.ie</b> /BannerGeneralSsb/ssb, |                        |                   |                      |        |     | ť≡ | 6   | InPrivate 🧕 |        |
| <b># TUS</b>                                         |                                                     |                        |                   |                      |        |     |    | * ( | Stude       | nt Tes |
| <u>My Profile</u> • Direct Deposit A                 | Allocation                                          |                        |                   |                      |        |     |    |     |             |        |
| Accounts Payable Deposit                             |                                                     |                        |                   |                      |        |     |    |     |             | ~      |
|                                                      | Add Accounts Payable                                | Deposit                |                   |                      |        | ×   |    |     | te 🕂 Ad     | d New  |
|                                                      | Bank Routing Number                                 |                        | Account Num       | ber                  |        |     |    |     |             |        |
|                                                      | Bank Routing Number                                 |                        | Account Nu        | mber                 |        |     |    |     |             |        |
|                                                      | Bank Name                                           | Account Type           |                   |                      |        |     |    |     |             |        |
|                                                      |                                                     | Select a Type          | *                 |                      |        |     |    |     |             |        |
|                                                      | By checking this box, I author                      | ize the institution to | o initiate direct | credits or debits on | my beh | alf |    |     |             |        |
|                                                      | CANCEL                                              |                        |                   | SAVE NEW DEPOS       | SIT    |     |    |     |             |        |
|                                                      |                                                     |                        |                   |                      |        |     |    |     |             |        |

Once the details are saved the page below is shown. Note only one account can exist. To change or delete existing account details choose Delete and then Add New

| 🔲 🛛 🚆 Student Services Dashboard                     | X 🖞 Banner 🛛 X                                      | +                                                                |                                       | - 0 ×               |  |  |  |  |  |
|------------------------------------------------------|-----------------------------------------------------|------------------------------------------------------------------|---------------------------------------|---------------------|--|--|--|--|--|
| $\leftarrow$ $ ightarrow$ C $\$ $\textcircled{a}$ ht | tps:// <b>ssb.midwest.tus.ie</b> /BannerGeneralSsb/ |                                                                  |                                       | ) 🕼 🚺 InPrivate 👂 … |  |  |  |  |  |
| <b># TUS</b>                                         |                                                     |                                                                  |                                       | 🗱 👤 Student Test    |  |  |  |  |  |
| My Profile   Direct Deposit Allocation               |                                                     |                                                                  |                                       |                     |  |  |  |  |  |
|                                                      | (i) Only one Accounts Payable Deposit               | can exist at a time. Edit the existing deposit, or select and de | elete it before adding a new deposit. |                     |  |  |  |  |  |
| Accounts Payable Deposit                             |                                                     |                                                                  |                                       | *                   |  |  |  |  |  |
|                                                      |                                                     |                                                                  |                                       | Delete      Add New |  |  |  |  |  |
| Bank Name                                            | Routing Number                                      | Account Number                                                   | Account Type                          | Status              |  |  |  |  |  |
| AIB BANK                                             | xxxxIE2D                                            | xxxxxxxxxxxxxxxxxxxxxxxxxxxxxxxxxxxxxx                           | Checking ~                            | Prenote             |  |  |  |  |  |
|                                                      |                                                     |                                                                  |                                       |                     |  |  |  |  |  |
|                                                      |                                                     |                                                                  |                                       |                     |  |  |  |  |  |

In order to protect your privacy once all tasks are complete, go to Profile Name on the topright corner and choose **Sign-Out** to sign-out of **Banner General Self-Service**.

The existing student landing page already open in Student Self-Service will remain open until you **Sign-Out.** 

|                                                                  | $\sim$                                                                                           |        |                            |                                                         |
|------------------------------------------------------------------|--------------------------------------------------------------------------------------------------|--------|----------------------------|---------------------------------------------------------|
| 🔲 🚦 Student Services Dashboard 🗙 🚦 Banner                        | x +                                                                                              |        | -                          | - 0 X                                                   |
| $\leftarrow$ $ ightarrow$ $ m C$ $\ $ $\ $ https://ssb.midwest.f | us.ie/BannerGeneralSsb/ssb/directDeposit#/directDepositListing                                   | A) 🏠 📬 | 🛈 🕼 InPr                   | ivate 👂 …                                               |
| # TUS                                                            |                                                                                                  |        | * 🗵                        | Student Test                                            |
| My Profile • Direct Deposit Allocation                           |                                                                                                  | Sigr   | Out                        |                                                         |
| Accounts Payable Deposit                                         |                                                                                                  |        |                            | *                                                       |
|                                                                  |                                                                                                  |        | <ul> <li>Delete</li> </ul> | $(\underline{+}) \operatorname{Add} \operatorname{New}$ |
|                                                                  | (i) You have not added an Accounts Payable allocation yet. Click "Add New" to add an allocation. |        |                            |                                                         |
|                                                                  |                                                                                                  |        |                            |                                                         |
|                                                                  |                                                                                                  |        |                            |                                                         |
|                                                                  |                                                                                                  |        |                            |                                                         |
|                                                                  |                                                                                                  |        |                            |                                                         |
|                                                                  |                                                                                                  |        |                            |                                                         |